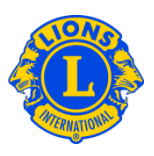

## **Frequently Asked Questions**

### Q: How do I add a signature service activity?

A: From the My District or My Lions Clubs menu, select Signature Service Activities. From the Signature Service Activities page, click the Add the Signature Service Activity button. Select the Activity Type, type the Activity Title and the Activity Description. Click the Save button.

| Add Signatur         | e Service Activity |
|----------------------|--------------------|
| Activity Type        | Select Type        |
| Activity Title       |                    |
| Activity Description |                    |
|                      |                    |
| Status               | Active             |
|                      | Save Cancel        |

### Q: How do I add an existing signature activity to my monthly report?

A: From the My Lions Clubs Service Activities page, click the Add Activity button. From the Add Activity page, click the Signature Activity drop down arrow. Click on the Signature Activity title. The page will populate with predefined information about the activity. You can update the information that was populated into the window. Then add the other information about your activity and click Save.

# Lions Clubs International Service Activity Report Frequently Asked Questions

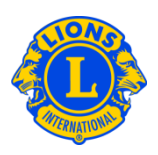

| Add Activity               |                                                                                                  |  |
|----------------------------|--------------------------------------------------------------------------------------------------|--|
| Basic Activity Information |                                                                                                  |  |
| Fiscal Year                | 2012-2013                                                                                        |  |
| Month                      | January                                                                                          |  |
| Signature Activity         | None                                                                                             |  |
| Activity Type              | aid to disadvantaged families<br>Food drives for the Months of November -December - January 2012 |  |
| Activity Title             | Tree Planting                                                                                    |  |
| Activity Description       |                                                                                                  |  |

#### Q: How do I remove a signature activity?

A: From the My Lions Club or My District menu, select Signature Service Activities. From Signature Service Activities page, click the Edit Activity button associated with the signature activity you would like to remove. From the Edit Signature Service Activity page, de-select the Status Active checkbox. That will remove the Signature Activity. No activities associated with the removed Signature Activity will be affected.

| ( ADRIAN EVENING (4418)         |                               |             |  |  |
|---------------------------------|-------------------------------|-------------|--|--|
| Edit Signature Service Activity |                               |             |  |  |
| Activity Type                   | aid to disadvantaged families | Select Type |  |  |
| Activity Title                  | aid to disadvantaged families |             |  |  |
| Activity Description            | aid to disadvantaged families |             |  |  |
| Status                          | Active                        |             |  |  |
|                                 | Save Cancel                   |             |  |  |

#### Q: How do I edit or delete signature service activities?

A: From the My Lions Club or My District menu, select Signature Service Activities. From Signature Service Activities page, click the Edit Activity button associated with the signature activity you would like to delete or edit. From the Edit Signature Service Activity page, you can update the information about the activity. To delete the

# Lions Clubs International Service Activity Report Frequently Asked Questions

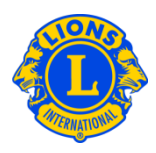

Signature Activity, de-select the Status Active checkbox. That will remove the Signature Activity. Click the Save button.